## ファイルを提出してもらう操作方法

## ファイルの提出をお願いする側の操作

- 下記 URL ヘアクセスします。 https://webfs.ipc.shimane-u.ac.jp/
- 2. 島根大学統合認証システムのユーザ ID とパスワードをログイン画面へ入力し、「ログ イン」をクリックします。

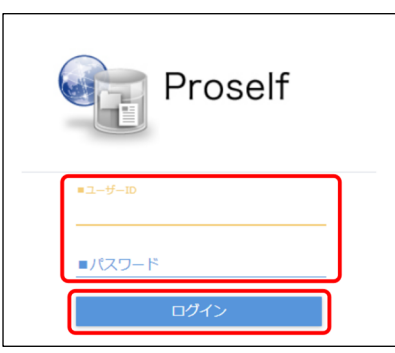

3. 以下の画面が表示されたらログインは完了です。

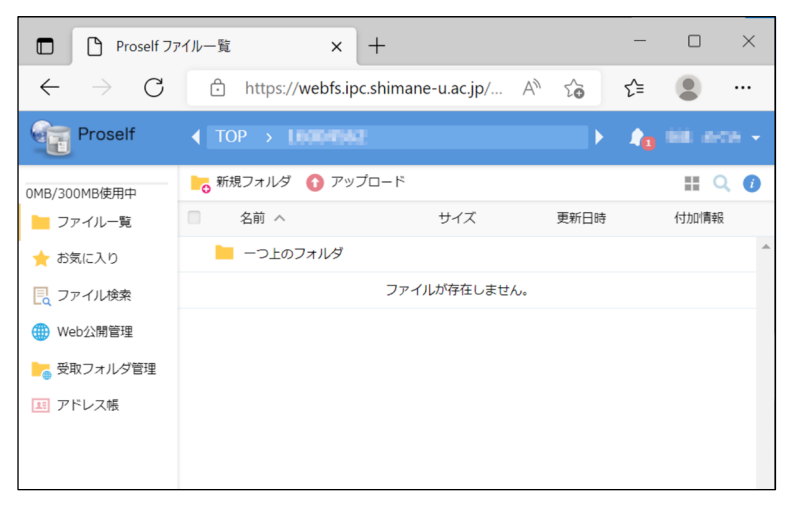

4. メニューから「新規フォルダ」をクリックします。

| Proself 77                  | アイル一覧 ×          | +                                 |      | -  |      | × |
|-----------------------------|------------------|-----------------------------------|------|----|------|---|
| $\leftarrow \rightarrow $ G | https://webfs.ip | c.shimane-u.ac.jp/ A <sup>N</sup> | 20   | £≡ |      |   |
| Proself                     |                  |                                   | Þ    | 40 |      |   |
| 0MB/300MB使用中                | ▶ 新規フォルダ 🚺 アッコ   | プロード                              |      |    |      |   |
| 늘 ファイル一覧                    | 名前へ              | サイズ                               | 更新日時 |    | 付加情報 |   |
| 🚖 お気に入り                     | 📒 一つ上のフォルダ       |                                   |      |    |      | - |
| 📃 ファイル検索                    |                  | ファイルが存在しません。                      |      |    |      |   |
| 🌐 Web公開管理                   |                  |                                   |      |    |      |   |
| ▶ 受取フォルダ管理                  |                  |                                   |      |    |      |   |
| 三 アドレス帳                     |                  |                                   |      |    |      |   |
|                             |                  |                                   |      |    |      |   |
|                             |                  |                                   |      |    |      |   |

5. 作成するフォルダの名前を入力し、「作成」をクリックします。

| 場所    |     |  |
|-------|-----|--|
| TOP > | 602 |  |
|       |     |  |
| ノオルタ名 |     |  |
|       |     |  |
|       |     |  |

- 6. 作成したフォルダが表示されていれば、フォルダ作成は完了です。
- 7. 作成したフォルダにチェックを入れ、画面右上のメニューから「受取フォルダ」をクリ ックします。

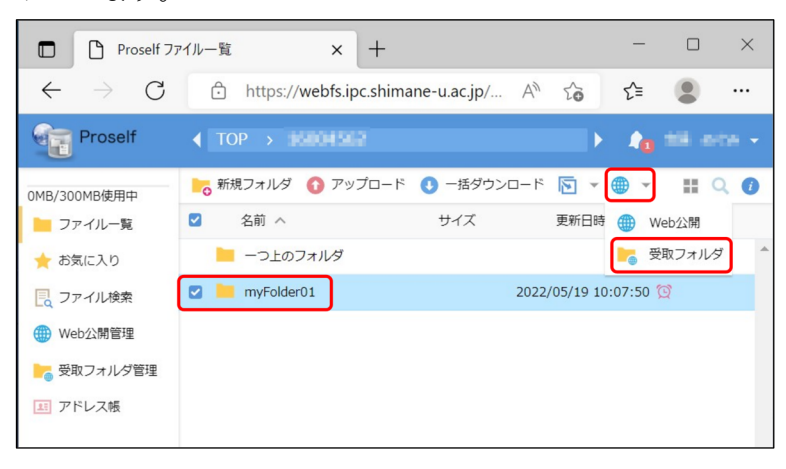

- 8. 「受取フォルダ指定後に公開用アドレスをメール送信する」欄にチェックを入れて、以 下の通り各パラメータを設定し、「作成」をクリックします。
  - ●アップロード回数制限
    - アップロード回数に制限を設定する場合には、チェックを入れ回数を入力します。
  - ●公開期限

公開期限を設定する場合には、チェックを入れ期限を入力します。

公開期限は受取フォルダ作成日から14日間以内で指定可能です。

- 公開期限を設定しない場合は、受取フォルダ作成日から 14 日後まで公開されます。 ●公開パスワード ※必須
  - 相手(ファイルを提出する側)がファイルをアップロードする際に入力するパスワー ドを設定します。
  - 長さ:10 文字以上
  - 文字種:以下の内、3種類以上を含めること
    - ・英字大文字 A-Z
    - ・英字小文字 a-z
    - ・数字 0-9
    - 記号 !#\$%()=+\*?\_{};:[]
- ●アップロードされたらメールで通知

相手(ファイルを提出する側)がファイルをアップロードしたとき、その通知を受け取 る場合には、チェックを入れます。

●アップロードファイル非表示

相手(ファイルを提出する側)へ、既にアップロードされているファイル一覧を見せた くない場合には、チェックを入れます。

チェックしない場合でも、既にアップロードされているファイルを開くことはできません。

| 小胆二                                          |        |
|----------------------------------------------|--------|
|                                              |        |
| TOP > myFolder01                             |        |
| PTDA                                         | in an  |
| https://webis.ipc.shimane-u.ac.jp/public/    |        |
|                                              |        |
| ✓ 受取フォルダ指定後に公開用アドレスをメール送信する                  |        |
|                                              |        |
| 回まで                                          |        |
|                                              |        |
|                                              |        |
| // あぜ ※公開期限は2022/06/01までとなります。               |        |
|                                              |        |
| ✔ 公開パスワード                                    |        |
|                                              |        |
| パスワードボリシー                                    |        |
|                                              |        |
| 公開ハスリートには宇用人又子、宇用小又子、数子または記号を3 権親以上<br>あります。 | 言める必要か |
|                                              |        |
| ✓ アップロードされたらメールで通知                           |        |
|                                              |        |
| ■ アップロードファイル非表示                              |        |
|                                              |        |
| 公開コメント                                       |        |
|                                              |        |
|                                              |        |
|                                              |        |
|                                              | 11     |
|                                              |        |

9. メール送信フォームが表示されるので、送信先、件名、本文を編集し「送信」をクリッ クします。

あらかじめ本文に記載されている内容は削除しないでください。また、本文には「公開 パスワード」や「機密情報」を書かないでください。

| ▶ メール送信                                                                              | ×  |
|--------------------------------------------------------------------------------------|----|
| 個別に送信する                                                                              |    |
| ──送信控えメールを受け取る                                                                       |    |
| TO :                                                                                 | וו |
| CC :                                                                                 |    |
| BCC :                                                                                |    |
| 件名 : 公開アドレスメール                                                                       |    |
| 下記のアドレスにアクセスしてください。<br>アドレス: \${publicaddress}<br>公開期限: なし<br>※「公開パスワード」や「機密情報」を書かない |    |
| ヒント送信                                                                                | Ŧ  |

- 10. 以上で、受取フォルダの公開は完了です。相手(ファイルを提出する側)へ「公開パスワ ード」を電話等の別の手段で通知してください。
- 11. 画面右上のメニューから「ログアウト」をクリックします。

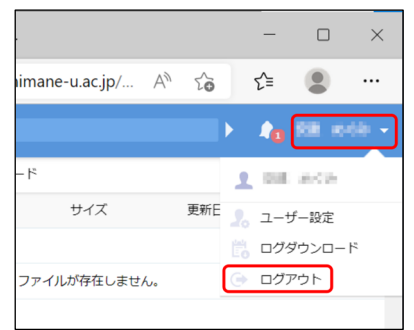

12. 以下の画面が表示されたらログアウトは完了です。

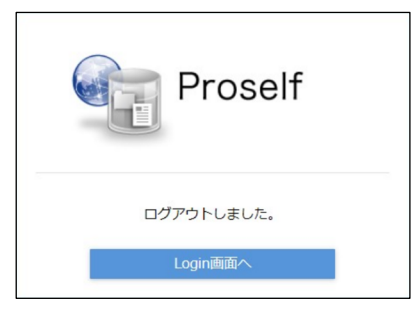

## ファイルを提出する側の操作

- 1. メールで送られた公開用アドレス(URL)にアクセスします。
- 2. 通知された「公開パスワード」を入力し、「ログイン」をクリックします。

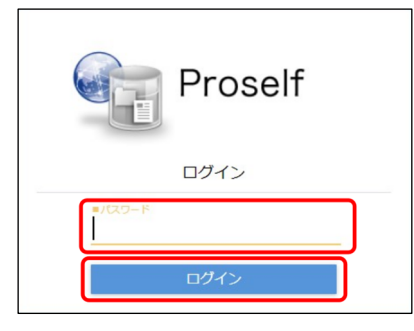

3. 画面左側の「アップロード」をクリックします。

| Proself Web                              | 公開 × +                          |                   |              | _         |       | × |
|------------------------------------------|---------------------------------|-------------------|--------------|-----------|-------|---|
| $\leftarrow \  \   \rightarrow \  \   G$ | https://webfs.ipc.sh            | imane-u 🖉         | A" 20        | ∠ే≡       |       |   |
| Proself                                  | 受取フォルダ                          |                   |              |           |       |   |
| 公開アドレス: https://we                       | bfs.ipc.shimane-u.ac.jp/public/ | artiste materiale | citași/iline | alle geor | 19976 |   |
|                                          |                                 |                   |              |           |       |   |
| 🚺 アップロード                                 |                                 |                   |              |           |       | 0 |
| 名前へ                                      |                                 | サイズ               | 更新日          | 一時        | 種類    |   |
|                                          | ファイルが存                          | 在しません。            |              |           |       | ^ |
|                                          |                                 |                   |              |           |       |   |
|                                          |                                 |                   |              |           |       |   |

4. 画面中央へアップロード対象のファイル又はフォルダをドラッグ&ドロップします。

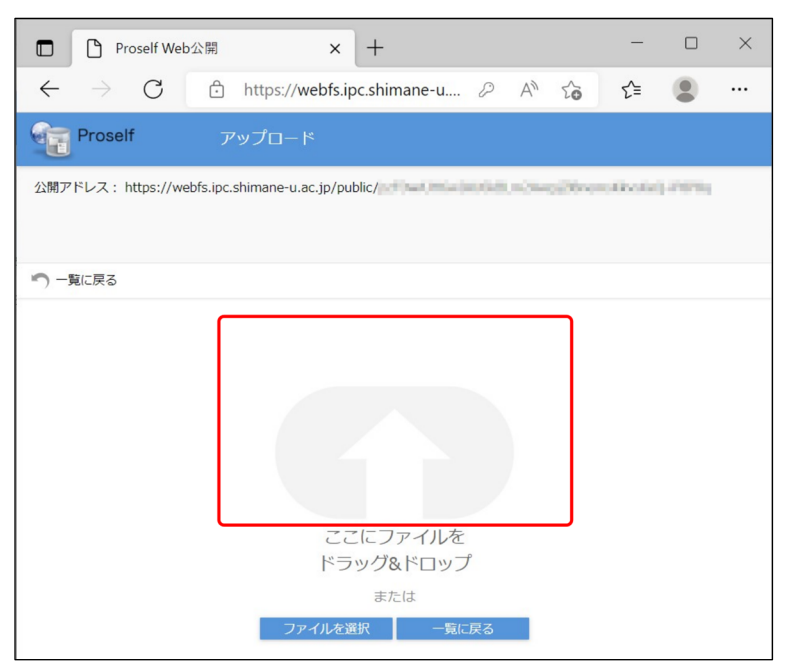

5. アップロード対象のファイル又はフォルダが表示されていることを確認し、「アップロ ード」をクリックします。

| D Proself Web公開 × +                                                                                                    | -       |   | $\times$ |
|----------------------------------------------------------------------------------------------------|---------|---|----------|
| $\leftarrow$ $\rightarrow$ $C$ $\textcircled{c}$ https://webfs.ipc.shimane-u $\ensuremath{ >}$ A* $\ensuremath{ c_0 }$ | £≡      |   |          |
| Proself アップロード                                                                                                    |         |   |          |
| 公開アドレス: https://webfs.ipc.shimane-u.ac.jp/public/                                                                      | et-erec | - |          |
|                                                                                                    |         |   |          |
| ▶ 一覧に戻る                                                                                                    |         |   |          |
| 🔋 サンプル.txt 待機中 🗙                                                                                                    |         |   |          |
| ファイルを追加                                                                                                    |         |   |          |
| אכאב                                                                                                    |         |   |          |
|                                                                                                    |         |   |          |
|                                                                                                    | 11      |   |          |
| アップロード 一覧に戻る                                                                                                    |         |   |          |

6. 以下の画面が表示されれば、アップロードは完了です。

| 受取フォルダアップロード | × |
|--------------|---|
| アップロードしました。  |   |
| サンプル.txt     |   |
|              |   |
|              |   |
|              |   |
|              |   |
|              |   |
| - 閉じる        |   |